# WQ0003 调试&使用手册 V2.0

### Powered by 微嵌电子

阅读本手册前请确认机械结构组装无误,线路连接无误。调试按照手册顺序依次操作,该步骤没有完成,不要进行后面的调试操作。更多开源 DIY 可关注我们技术论坛(www.3dprinter-diy.com)。

### 1. 驱动安装

RAMPS1.4 驱动板背面排针和 Arduino 2560 主板插槽对齐并插紧。连接 USB 线到电脑, Windows 会自动识别并安装 USB-SERIAL CH340 的串口驱动,如果未能成功安装,则需要手动安装,安装过程如下: 【步骤 1】查看驱动

打开"控制面板"-"硬件和声音"-"设备管理"

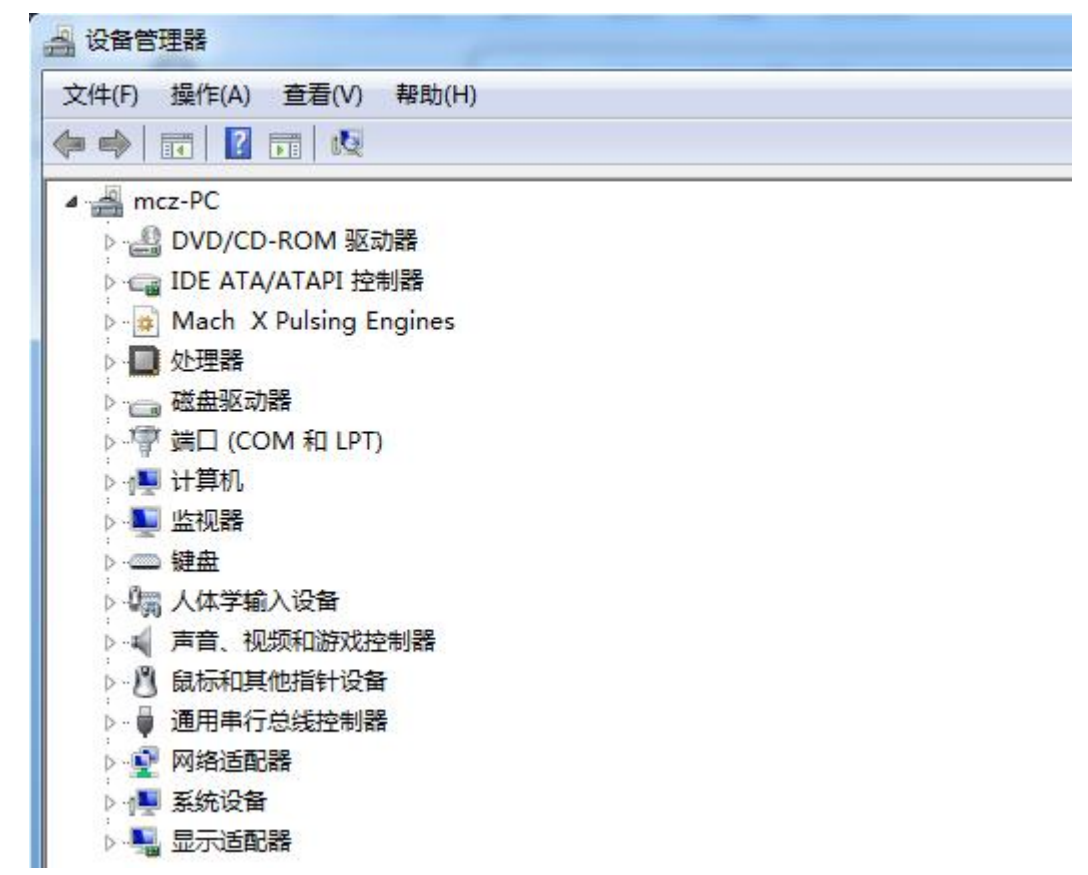

如果主板驱动自动安装成功会有对应的端口号(我这里是 COM127)如图:

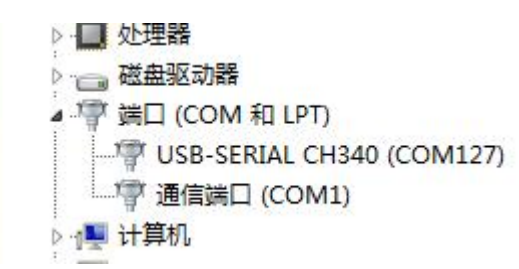

这样说明没有自动安装,我们手动来安装驱动。

▶ 📑 处理論

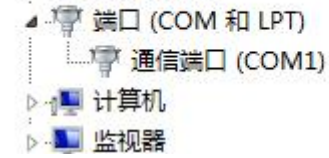

# 【步骤 2】安装驱动 进入文件夹"资料包\打印机主板固件"双击 SETUP.EXE 安装主板驱动。如图:

| 录 新建文件夹      |                 |          | = • 🗐 |
|--------------|-----------------|----------|-------|
| 名称           | 修改日期            | 类型       | 大小    |
| DRVSETUP64   | 2017/4/6 21:06  | 文件夹      |       |
| CH341PT.DLL  | 2005/7/30 0:00  | 应用程序扩展   | 7 KB  |
| CH341S64.SYS | 2011/11/5 0:00  | 系统文件     | 57 KB |
| CH341S98.SYS | 2007/6/12 0:00  | 系统文件     | 20 KB |
| ch341SER.CAT | 2011/11/25 7:22 | 安全目录     | 10 KB |
| CH341SER.INF | 2011/11/4 0:00  | 安装信息     | 6 KB  |
| CH341SER.SYS | 2011/11/5 0:00  | 系统文件     | 39 KB |
| CH341SER.VXD | 2008/12/18 0:00 | 虚拟设备驱动程序 | 20 KB |
| 😪 SETUP.EXE  | 2012/2/15 0:00  | 应用程序     | 82 KB |

点击安装。如图

| 驱动安装/卸载  |                                                         |   |
|----------|---------------------------------------------------------|---|
| 选择INF文件: | CH341SER.INF                                            | • |
| 安装       | WCH.CN<br> USB-SERIAL CH340<br> 11/04/2011, 3.3.2011.11 |   |
| 帮助       |                                                         |   |

安装成功。如图

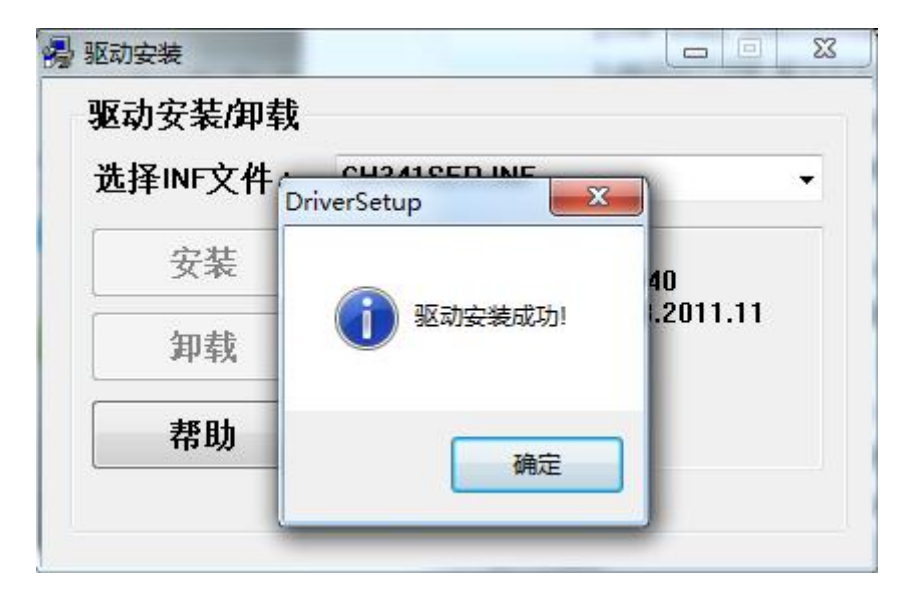

这时候可以在设备管理中看到主板对应的端口号。如图:

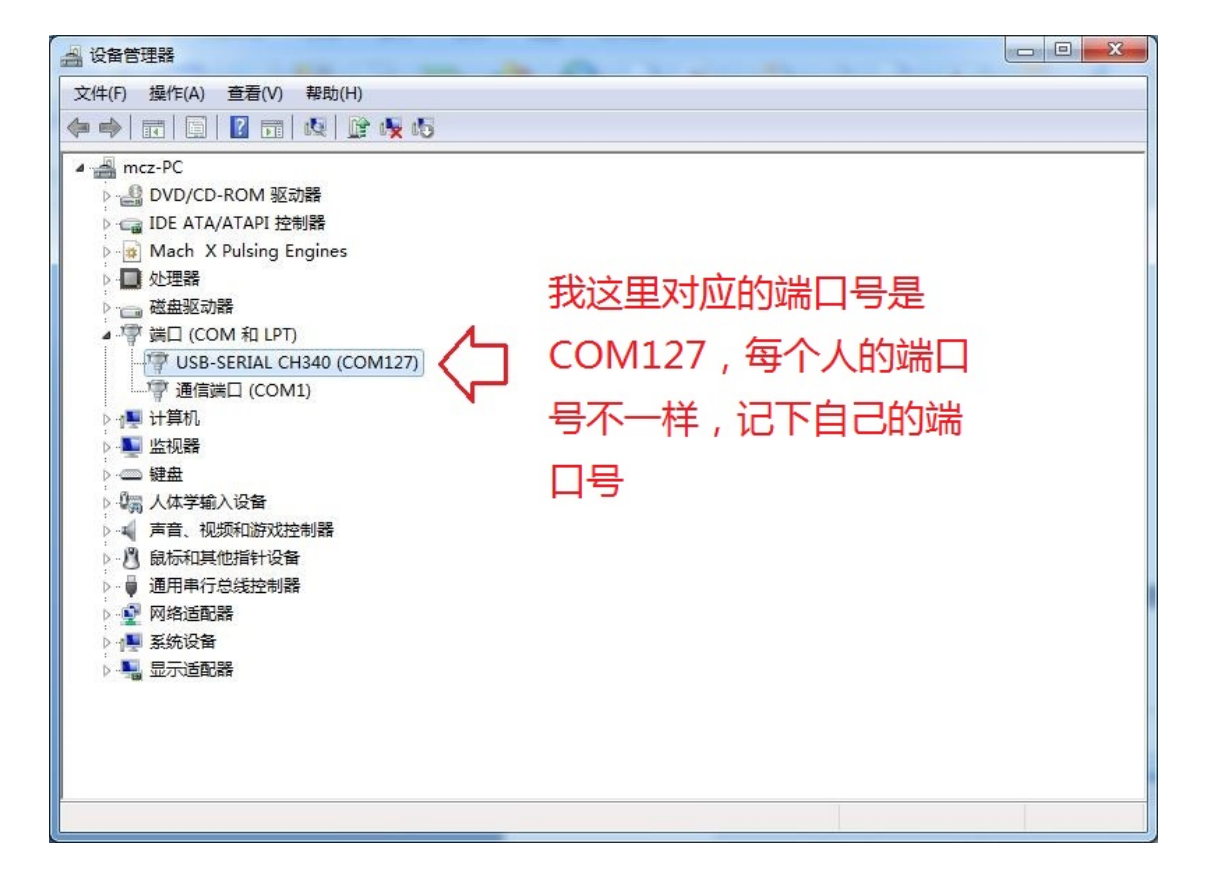

2. 连接打印机

解压打印机主控软件。如图:

| (T) | 帮助(H)                            |                 |               |           |  |
|-----|----------------------------------|-----------------|---------------|-----------|--|
| 淳▼  | 刻录  新建文件夹                        |                 |               | === +     |  |
| 4   | 名称                               | 修改日期            | 类型            | 大小        |  |
|     | Arduino_DownloaderV1.3.rar       | 2015/5/24 21:13 | WinRAR 压缩文件   | 1,677 KB  |  |
|     | G Cura_15.02.1.exe               | 2015/4/2 8:20   | 应用程序          | 20,369 KB |  |
|     | 📜 netfabbInstaller_offline_zip   | 2012/10/9 10:44 | WinRAR ZIP 压缩 | 7,054 KB  |  |
| -   | 🛢 pronterface.zip < 📃            | 2013/7/6 23:49  | WinRAR ZIP 压缩 | 25,392 KB |  |
| -   | 🛢 slic3r-mswin-x64-1-0-0-RC3.zip | 2014/5/12 17:28 | WinRAR ZIP 压缩 | 13,742 KB |  |
|     | 🔚 slic3r-mswin-x86-1-0-0-RC3.zip | 2014/3/7 21:26  | WinRAR ZIP 压缩 | 14,109 KB |  |
|     | 上位机软件说明.txt                      | 2015/5/24 14:22 | 文本文档          | 1 KB      |  |

用 USB 线连接打印机和 PC 机,这时候并不需要给打印机供 12V 电源。双击 pronterface.exe 打开上位 机软件。如图:

| 具(T) | 帮助(H)             |                 |               |           |
|------|-------------------|-----------------|---------------|-----------|
| 共享 ▼ | 刻录  新建文件夹         |                 |               |           |
| -    | 名称                | 修改日期            | 类型            | 大小        |
|      | 📕 images          | 2013/6/3 15:11  | 文件夹           |           |
|      | 👪 locale          | 2013/6/3 15:11  | 文件夹           |           |
|      | 퉬 Slic3r          | 2013/6/3 15:11  | 文件夹           |           |
| -    | 📜 library.zip     | 2013/6/3 15:10  | WinRAR ZIP 压缩 | 11,432 KB |
| =    | 🚳 msvcp90.dll     | 2011/10/7 17:05 | 应用程序扩展        | 557 KB    |
|      | 🕸 plater.exe      | 2013/6/3 15:10  | 应用程序          | 93 KB     |
|      | 🔲 pronsole.exe    | 2013/6/3 15:09  | 应用程序          | 135 KB    |
|      | 🗊 pronterface.exe | 2013/6/3 15:10  | 应用程序          | 146 KB    |

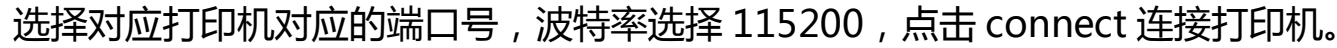

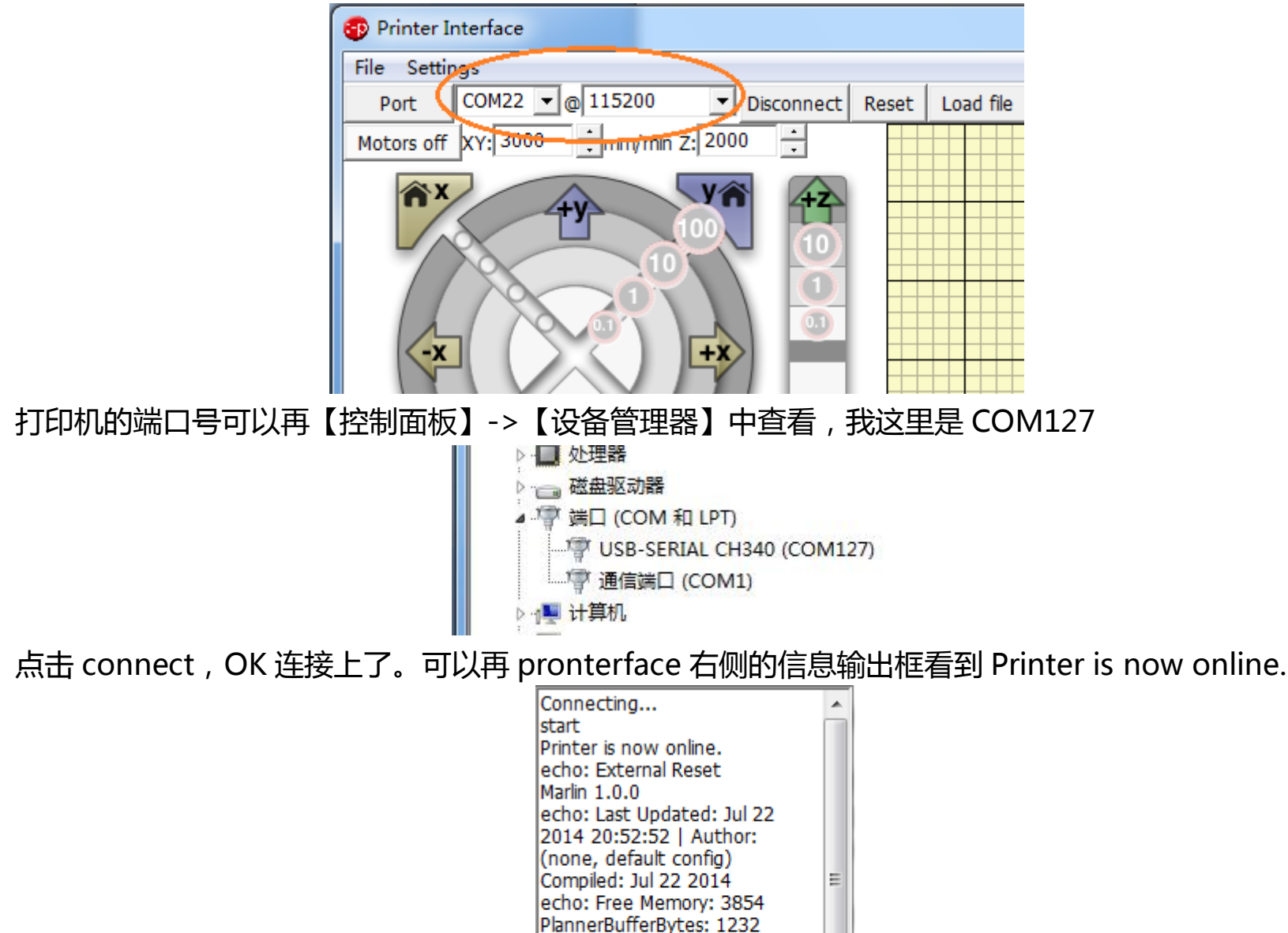

### 3. 查看打印机温度检测是否正常

先打开温度曲线显示,勾选 🔽 Watch 。温度曲线红色的 Bed 代表热床温度,蓝色的 EXO 代表喷嘴温度。 左下角也有数字显示 T:代表喷嘴 B:代表热床。如果接线没有问题,再没有加热的情况下温度就是室温。我 现在这里温度是 25.9 度。一切正常,准备进入下一个步骤(如果温度检测异常【解决方法看本手册第8节】 电机无法运动,不要进行后面调试,先把温度检测弄正常)

echo: M203 X500.00 Y500.00

echo:Hardcoded Default

Settings Loaded echo:Steps per unit: echo: M92 X80.00 Y80.00

Z3200.00 E90.00 echo:Maximum feedrates

(mm/s):

| Heat: Off     | 185 (pla) 🔻    | Set    | Check temp   |
|---------------|----------------|--------|--------------|
| Bed: Off      | 60 (pla) 🔻     | Set    | ✓ Watch      |
| Extrude       | 5              | mm     | 30 Red Ex0   |
| Reverse       | 300 ÷          | mm/    | 20           |
|               |                |        | 10           |
|               |                |        | Target Exi   |
| T:25.9 /0.0 B | 3:29.3 /0.0 TO | :25.9/ | 0.0 @:0 B@:0 |
|               |                |        |              |

4. 手动测试各轴运动情况

给打印机接上开关电源(突然上电有时会造成上位机和打印机连接出现异常,重新插拔 USB 线,并重启 上位机 pronterface 即可)

在测试各轴运动时候请确保各轴的轻触开关接线无误。如果无法保证,请用一只手放在 ramps 的复位按

键上面,一有异常立刻按下复位,以免给打印机造成机械损坏。

打印机各轴运动方向坐标,如图所示:

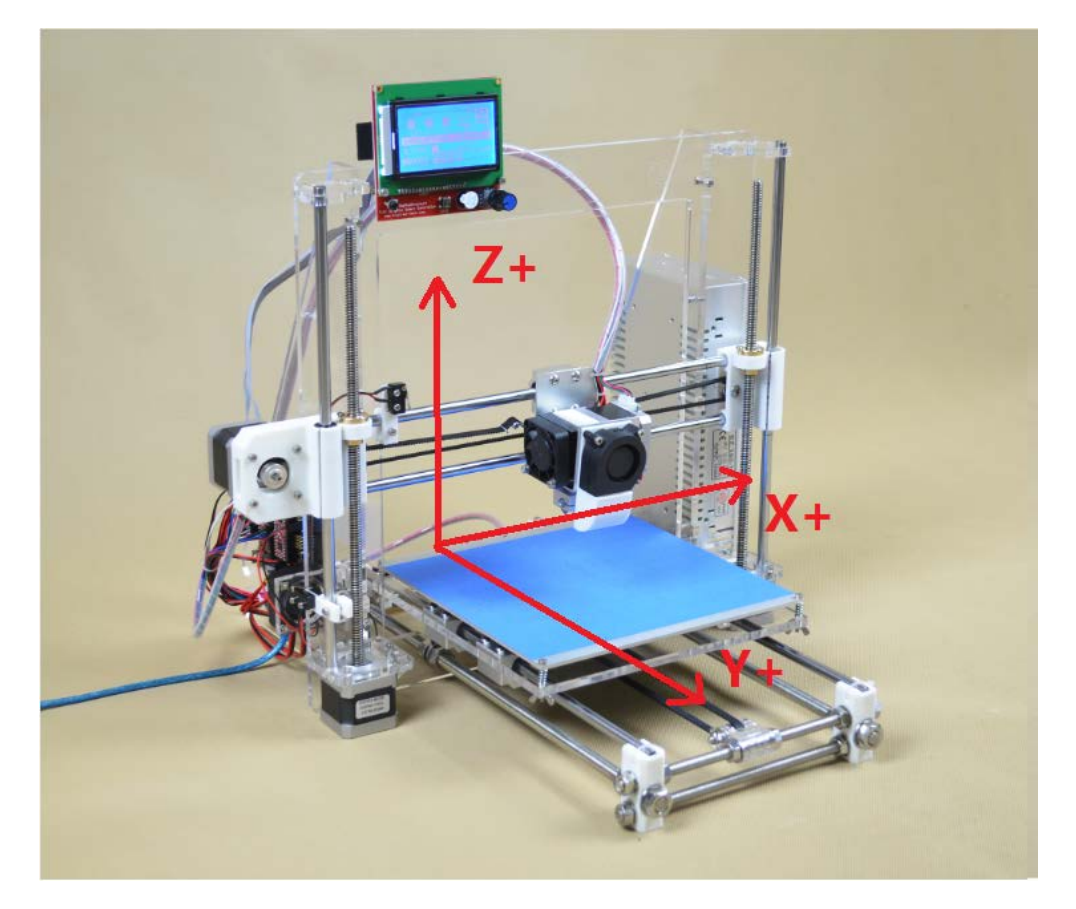

可以再上位机 pronterface 中看到如下图的操作界面:

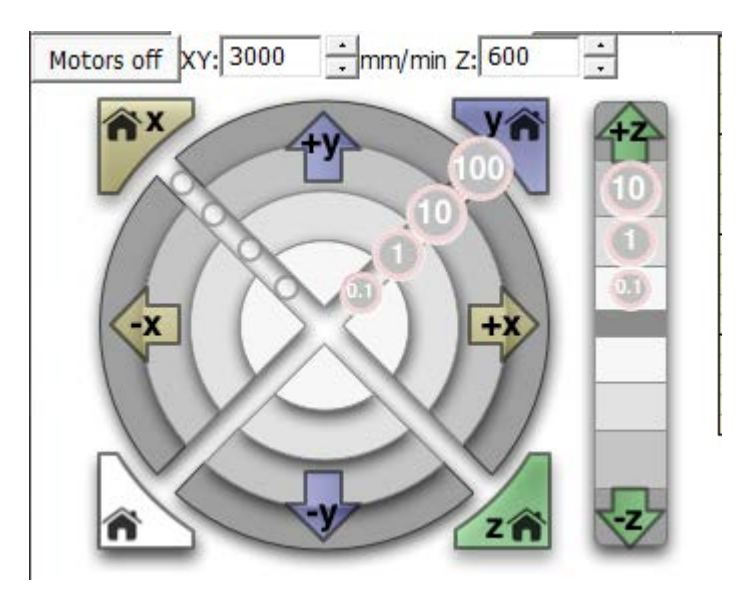

【1】

代表手动调试时 X、Y 轴运动速度(默认即可) Motors off XY: 3000 mm/min Z: 200 代表手动调试时 Z 轴运动速度(默认即可)

【2】

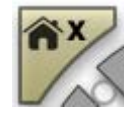

X 轴方向归 0

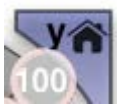

Y 轴方向归 0

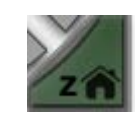

Z 轴方向归 0

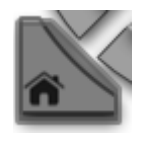

XYZ 三轴都归0,即回到坐标(0,0,0)

### 【3】

X+ X-Y+Y-Z+Z-,分别代表各轴正方向和负方向运动。XY 轴再该轴归0之前 正方向可以运动、负 方向不可以,调试之前先归0。Z轴+可以操作Z-任何时刻都是无效的,需点击Z-home(再点击Z轴归 0时,请确保轻触开关的位置不是过低,以免归0时喷嘴和热床撞击到一起造成机械结构损坏!)。

# 【4】

再点击 X+ Y+ Z+ 和 X-home Y-home Z-home 各轴运动方向都正确,运动也流畅,说明各轴运动没 有问题,进行下一步骤操作

#### 5. 测试喷嘴和热床加热情况

再打印之前,我们需要先检查加热是否正常。再上位机 pronterface 中我们可以看到如下界面:

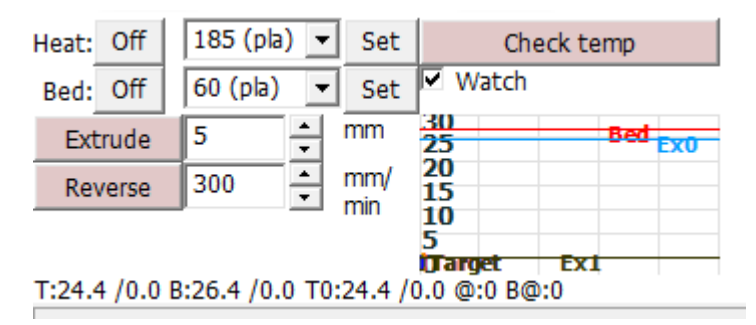

## 【1】

| leat: Off | 185 (pla) 🔻 | Set |
|-----------|-------------|-----|
|-----------|-------------|-----|

Heat 代表喷嘴,点击 Off 是关闭加热、下拉框可以设置加热温度(PLA 是 185 度, ABS 是 230 度),点击 Set 是开始加热喷嘴

Bed: Off 60 (pla) 💌 Set

Bed 代表热床,点击 Off 是关闭加热、下拉框可以设置加热温度 (PLA 是 60 度,ABS 是 110 度),点击 Set 是开始加热热床

| Extrude | 5 | + | mm |
|---------|---|---|----|
|---------|---|---|----|

点击 Extrude 即控制挤出机向下挤料,下拉框可以设置一次挤出料的长度(默认为 5mm)

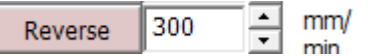

点击 Reverse 即可控制挤出机向上回料,下拉框可以设置挤出机出料和回料的速度(默认为 300mm/min) 【2】

再测试之前请确保挤出机的 4010 散热风扇是直接接在 12V 电源上面(该风扇上电即运转), 且风吹向挤出机散热片。

点击 set 温度, (PLA 喷嘴 200 度 热床 60 度)

| Heat: | Off | 200.0 (us 💌 Set |
|-------|-----|-----------------|
| Bed:  | Off | 60 (pla) 🔹 Set  |

如果正常可以看到热床的 led 指示灯亮起,这时候我们观察热床和喷嘴温度曲线的变化,如图:

| Heat:                                                    | Off                                                      | 200.0 | - | Set        |                | Check | temp |              |
|----------------------------------------------------------|----------------------------------------------------------|-------|---|------------|----------------|-------|------|--------------|
| Bed:                                                     | Off                                                      | 60.0  | - | Set        | 🔽 Wa           | tch   |      |              |
| Ext                                                      | rude                                                     | 5     | ÷ | mm         | 20 <b>0</b> ge | t     |      |              |
| Rev                                                      | /erse                                                    | 300   | - | mm/<br>min | 150<br>100     |       |      | <b>Ex0</b> ~ |
| T-112 3 /200 0 B-34 2 /60 0 T0-112 3 /200 0 @-127 B@-127 |                                                          |       |   |            |                |       |      |              |
|                                                          | 1.112.3 /200.0 B.34.2 /00.0 10.112.3 /200.0 @.12/ B@.12/ |       |   |            |                |       |      |              |

可以看到喷嘴和热床的温度都在稳步提高,说明热床和喷嘴的加热是没有问题的。最后喷嘴的温度会稳定再 200 度左右,热床 60 度左右。如图:

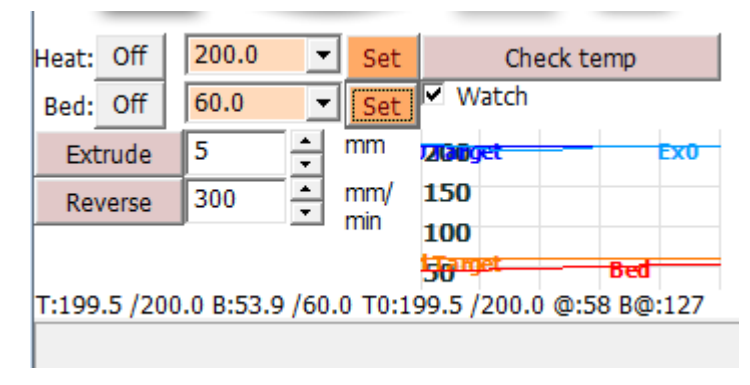

# 5. 挤出机出料测试

前面加热一切都正常,现在您的喷嘴温度应该是185度(我们打印PLA),把打印耗材最前端剪一个斜口, 如图:

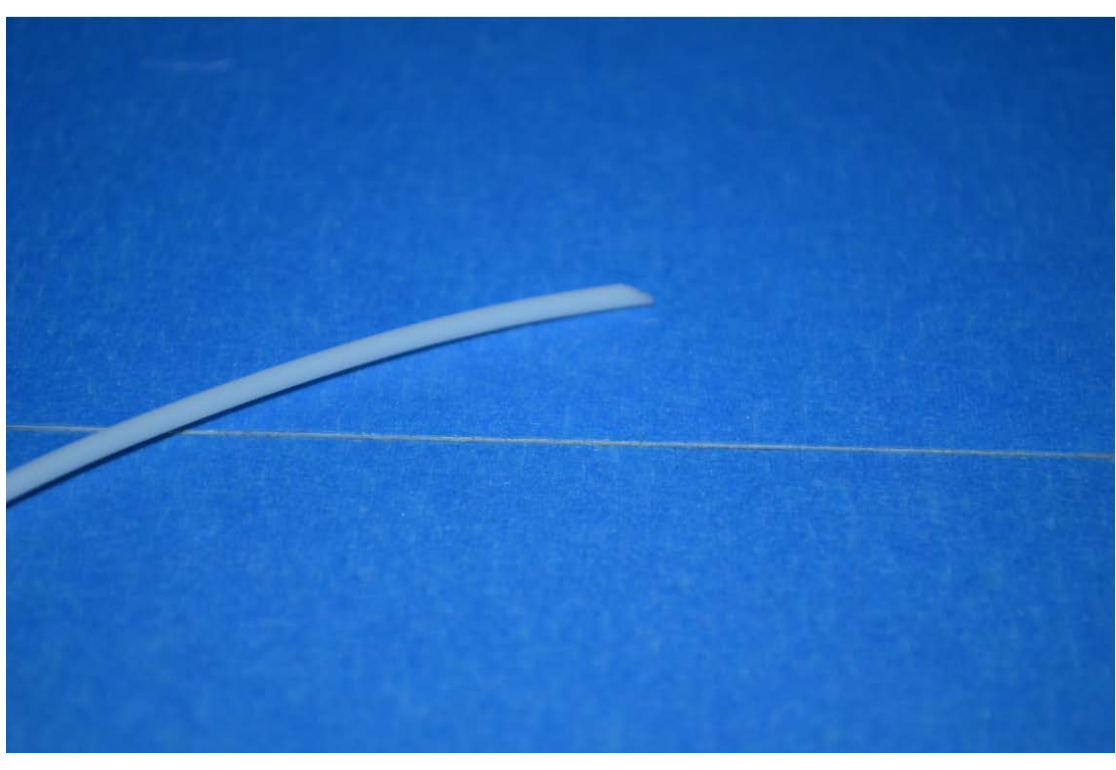

用手压开挤出机上面的挤压塑料件,并插入到挤出机底部,如图:

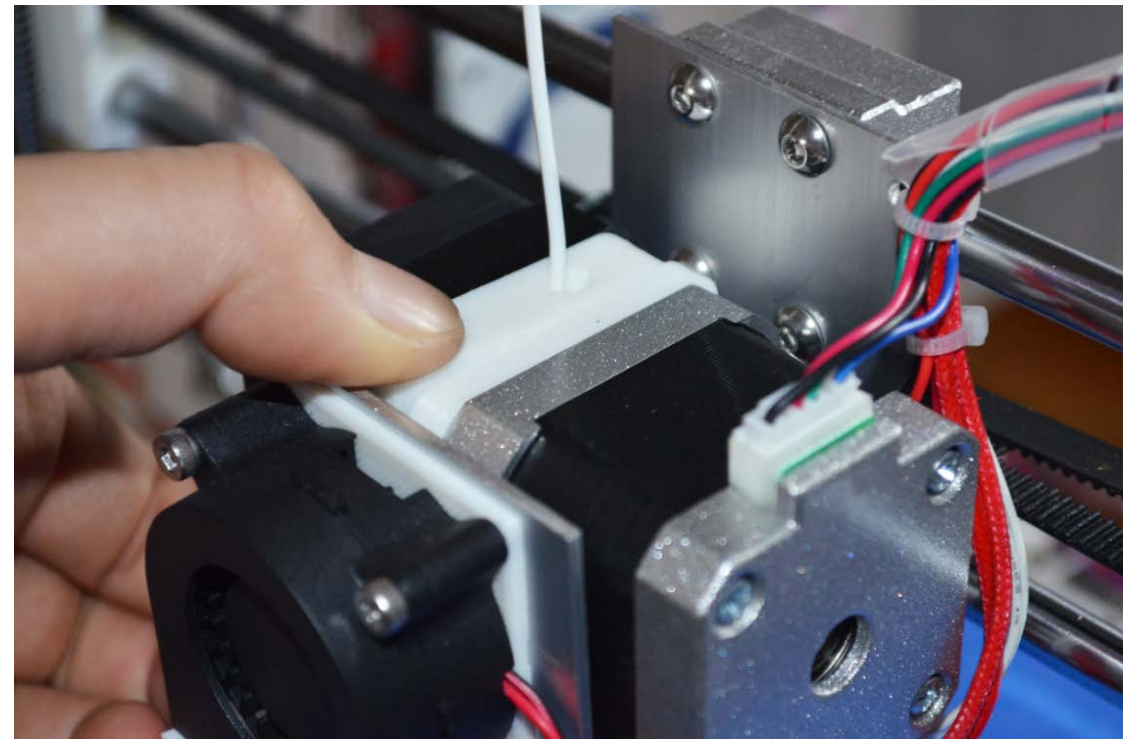

这时候如果一切正常,用手轻轻往下一推,喷嘴就会有料挤出来(如果喷嘴没有一点料出来,说明耗材没 有插到喷嘴底部,来回调整耗材,直到插入喷嘴底部)接着使用上位机控制挤出机挤料,点击"Extrude"如 图:

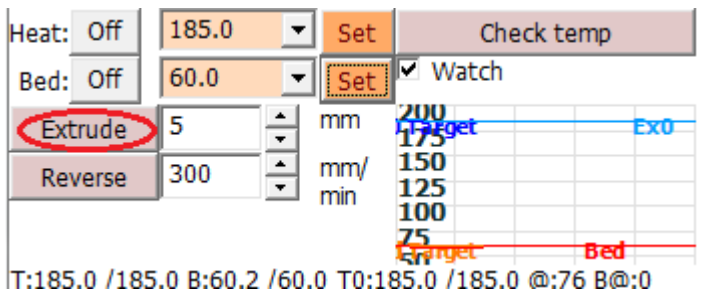

挤出机电机便会带动打印耗材进入喷嘴,从喷头挤出。如图:

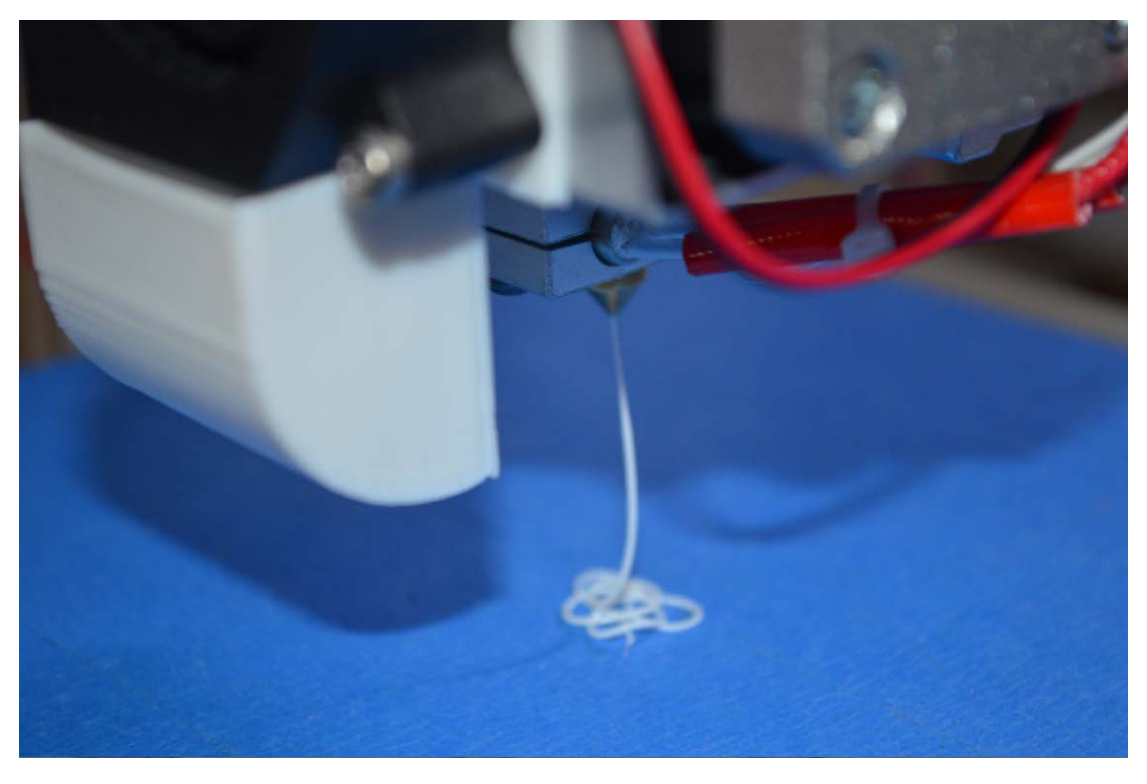

7. 调试底板水平和底板到喷嘴距离

【1】调试底板水平

喷嘴加热正常,我们现在需要把底板调试水平,可以通过调节加热板四个角的螺母松紧来调节四个角的高度。先把降低Z轴高度,是喷嘴距离底板约1mm,然后手动让X轴从0坐标运动到MAX。看喷嘴距离底板的距离是不是都是相同,如果相同说明X轴方向水平。Y轴方向同理。

【2】调试喷嘴到底板的距离

这里我们可以把 z 轴的轻触开关上面的弹片去掉,这样精度更好。一次调整好,后面打印都无需再调节。 如图:

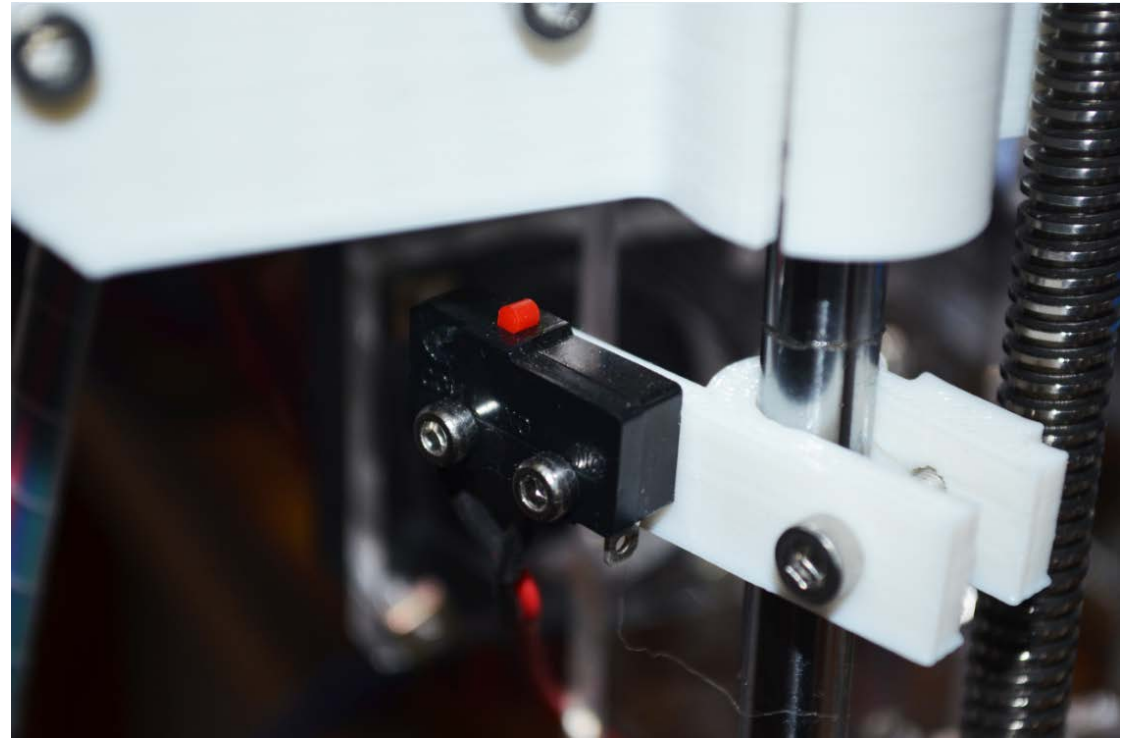

调试喷嘴到底板距离约为一张 A4 纸的厚度。如图:

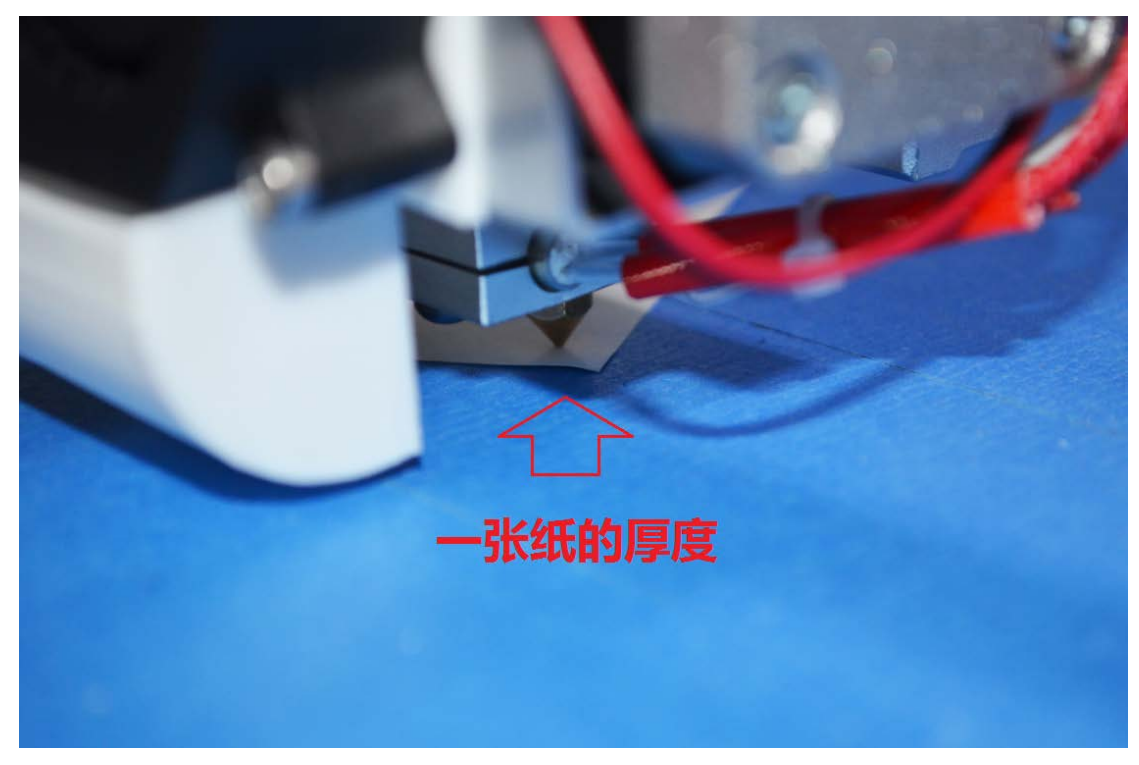

如果无法调试到这么准确,可以先把热床支撑弹簧拧紧一些,让喷嘴离底板距离稍微大一些约0.5mm。 在机器开始打印的时,再拧松四个角的弹簧,从而把距离调小。

8. 打印试机模型

经过前面一系列的调整,这里我们可以开始我们的第一次打印了。上位机软件 pronterface 上点击 Load file

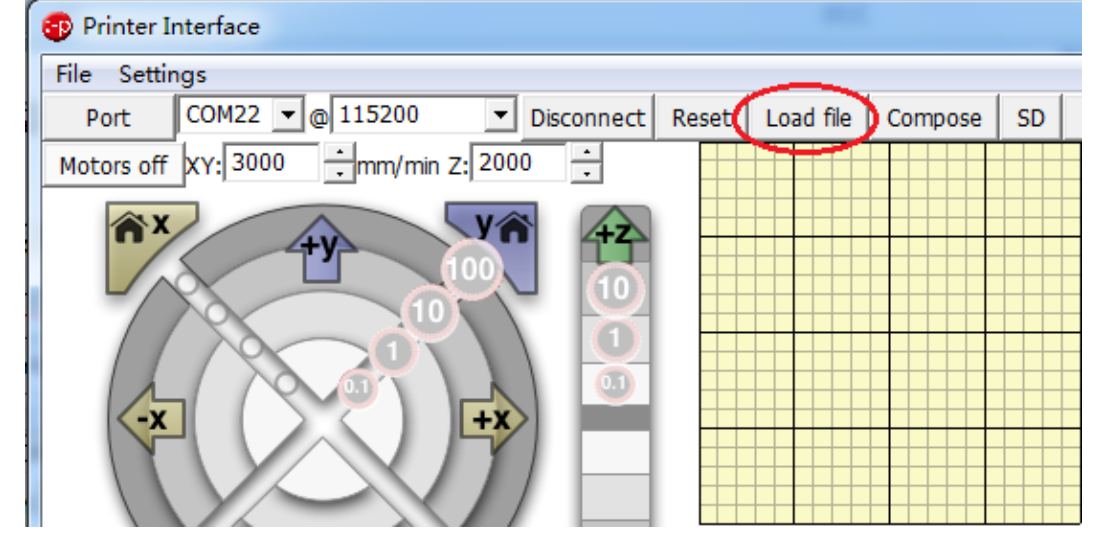

选择资料包中->试机模型->PLA-test.gcode(我这里使用的是 PLA 材料)

| V5.0 | ) ▶ 试机模型 ▶        | -                | 投索 试机模   | 型        |
|------|-------------------|------------------|----------|----------|
| Ð    | 帮助( <u>H</u> )    |                  |          |          |
| 淳、   | ▼ 刻录 新建文件夹        |                  |          | •== •    |
| Â    | 名称                | 修改日期             | 类型       | 大小       |
|      | 퉬 stl             | 2015/5/24 14:23  | 文件夹      |          |
|      | ABS-test.gcode    | 2014/12/21 9:37  | GCODE 文件 | 85 KB    |
|      | PLA-test.gcode    | 2014/10/24 20:23 | GCODE 文件 | 85 KB    |
|      | ■ 林肯头像.gcode      | 2015/5/24 14:44  | GCODE 文件 | 6,806 KB |
| =    | 📄 转子发动机齿轮吊坠.gcode | 2014/12/21 9:40  | GCODE 文件 | 2,252 KB |
|      |                   |                  |          |          |

点击 print 开始打印,如图:

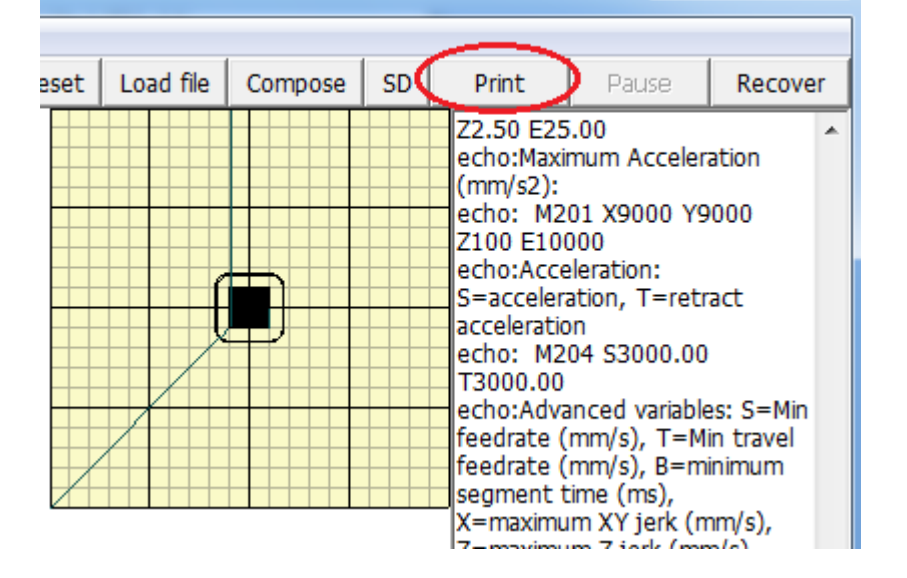

by 微嵌电子

只有喷嘴和热床达到指定温度才会开始打印,这里再等待喷嘴、底板达到指定温度。如图:

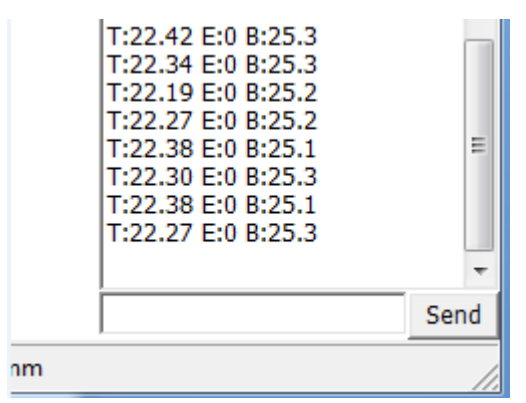

打印模型之前会先打印一个外圈,这以便于我们观察喷嘴和底板直接的高度是否为一个最佳状态。(最佳 状态挤出的料会被正好压扁,贴在底板上面)如图:

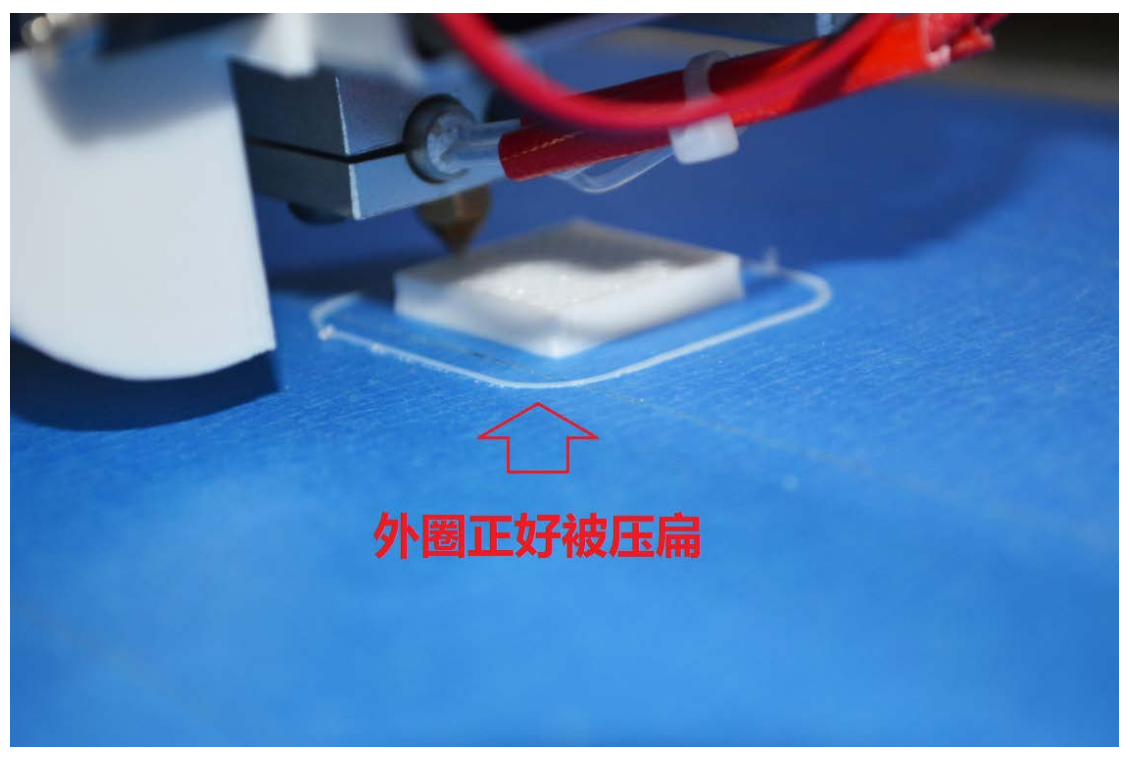

打印完成。如图:

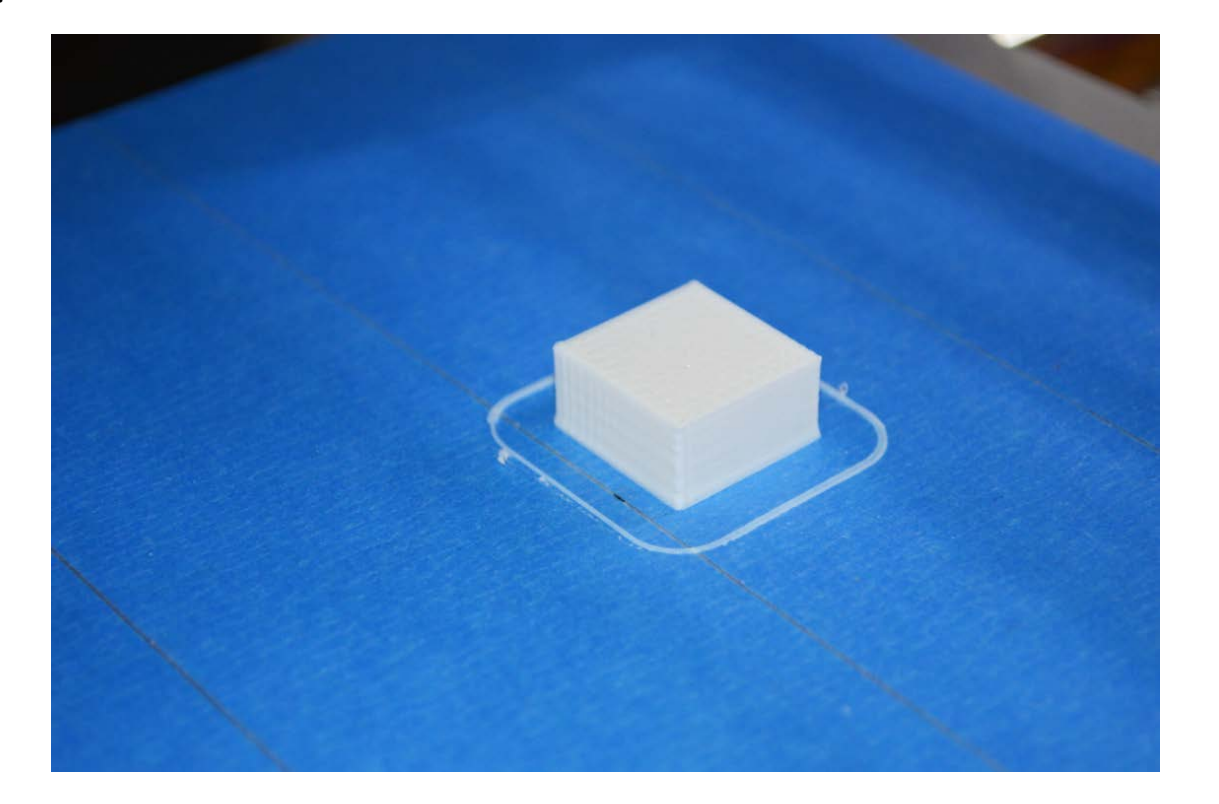

9. 中文 LCD 显示屏使用

a.模型切片成 gcode (不要有中文), 拷贝到 sd 卡 , 插入 sd 卡到 lcd 模块; b.按一下旋钮,出现主菜单,选择"由存储卡",找到需要打印的模型文件;

c.点击确定,开始打印

【注】:使用 lcd 脱机模块打印,确保机器已调试正常,可以正常打印; lcd 模块上面的旋钮旋转可以切换菜 单上下,旋钮按下是确定

- 10. 常见问题和解决方法
- 1. 上位机无法连接上打印机

检查串口驱动是否安装正确;

固件是否已经烧录;是否驱动模块烧毁,造成短路;

检查电脑操作系统是否为精简版或者 ghost 版本,这两个版本无法安装驱动(确实系统文件),更换电脑, 或者重装完整版系统

2. 打印机各轴都无法运动

查看温度检测是否正确,若温度检测为0或者异常(超过 max 温度),则打印机无法操作,检查温度传感器的杜邦线是否接触不良(重新做杜邦线),或者 arduino2560 和 ramps 之间排针没有插紧(断电,重新插紧)

驱动模块插入 ramps 的方向是否正确(驱动模块方向插反,驱动模块甚至主板烧毁)

3. 打印机各轴运动方向不对

步进电机的 4p 插头反过来插入主板 (插入反向决定步进电机运动反向,断电再操作)

4. 挤出机步进电机不运动

挤出机喷嘴没有升到保护温度,挤出机电机是被保护无法操作,喷嘴升温到185摄氏度,再试;或者是步进电机线序不对(正确的是红蓝绿黑)

5. 打印机喷嘴温度或者热床温度检测显示为 0 摄氏度

检测喷嘴或者热床的温度传感器杜邦线插头是否制作有问题,或者插入不牢固,造成接触不良,拔下重新插入,不行,重新制作杜邦线接头;

是否 arduino2560 与 ramps1.4 接触不良, 断电, 分开 ramps 也 2560, 重新插上, 再试

6. 未加热,挤出机或者喷嘴温度检测异常(几百摄氏度)

### 同上

- 7. 喷嘴、热床温度检测正常,无法加热 主板 12v 供电异常,检查 ramps12v 接线端子是否未拧好
- 8. 步进电机运动异常(来回运动,断断续续) 检查步进电机的杜邦线接头是否接触不良

9. Z 轴电机嗡嗡响,无法上下运动 z 轴运动不流畅。1、断电,用手转动丝杆,看看阻力大不大;2、阻力大,把固定丝杆螺母和 z 轴上下塑 料件的螺钉拧松些,把阻力调小;3、丝杆上面加些润滑油(齿轮油即可)